## Unlock an Employee

Last Modified on 24/07/2023 12:26 pm BST

## Permissions

You will require an Access Role with the following permissions:

- (User Management) Employees
- 1. Navigate from the homepage to Administrative Settings | User Management | Employees.

| Employees<br>Search Options                       |          |
|---------------------------------------------------|----------|
| Enter surname of employee<br>(or lead characters) | Username |
| E-mail Address                                    |          |
| Role                                              | [None] ~ |
| Signoff Group                                     | [None] ~ |
| Default Department                                | ~ ·      |
| Default Costcode                                  | [None] ~ |
| search close                                      |          |

2. Search for the employee whose account is locked.

3. Click 💒 next to the employee to unlock their account. The employee will now be able to log in using their correct credentials.

**Note:** If your employee does not know their credentials, you can click → to send a password reset email.

| Employees            |                   |            |         |              |                                  |  |  |
|----------------------|-------------------|------------|---------|--------------|----------------------------------|--|--|
| Display Filter       | All Employees     | $\sim$     |         |              |                                  |  |  |
| 📝 💥 🔒 🥣 🎿 🐠 Username | Title (Mr/Mrs/Dr) | First Name | Surname | Group Name   | E-mail Address 🔻                 |  |  |
| 📝 🗙 🔒 😅 🛛 Peter      | Mr                | Peter      | Cowen   | Line Manager | peter.cowen@allocatesoftware.com |  |  |

**Note:** If your organisation is using the Login with SSO feature, the option to reset the password won't be available as you will authenticate through SSO. However, if your organisation is using traditional authentication with company ID, username, and password, then the reset password option will be available.